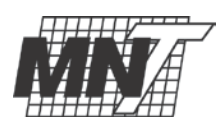

## MNTC Employer Registration Instructions www.collegecentral.com/mntc

We appreciate your interest in employing **Moore Norman Technology Center** students and alumni. Employers can register online and post jobs FOR FREE to our website.

### WHO IS ELIGIBLE?

Any employer who wants to post full-time, part-time, internships, co-op, seasonal, and freelance jobs. All employer registrations will pass through Employment Services at MNTC for approval.

### Step 1

# You must register and receive a password from Employment Services to post jobs and conduct resume searches.

- 1. Go to www.collegecentral.com/mntc
- 2. Click on the Employers icon.
- 3. Choose the link for Register Now.
- 4. Enter registration info with an email address so that we may contact you.
- 5. Once approved by our office, you will receive an email notification confirming your Access ID and informing you of your Password.

\*\*Note: The Help Page link will give you detailed directions and other useful information.\*\*

# Step 2

#### Using the CCN Recruitment Services for Employers.

- 1. Go to www.collegecentral.com/mntc and choose the **Employers** icon.
- 2. Click the link for **Online Services**.
- 3. Enter your Access ID and Password.

| ACCESS YOUR<br>REGISTRATION         | <ul> <li>Update or Review Your Registration Information</li> <li>Keep your information up to date for the career center and students/alumni.</li> </ul>   |
|-------------------------------------|----------------------------------------------------------------------------------------------------|
| WORK WITH YOUR<br>JOB POSTINGS      | <ul> <li>Post a New Job</li> <li>Update/Preview/Repost Jobs</li> <li>Give plenty of detail to make your postings attractive to students/alumni</li> </ul> |
| EASILY SEARCH FOR<br>JOB CANDIDATES | <ul> <li>Search student and alumni resumes</li> <li>Find outstanding candidates for your opportunities</li> </ul>                                         |

\* **NOTE**: As with any database search, the more criteria you chose, the more limited your results will be. Modifying your criteria may be useful for yielding many qualified candidates.

> For more information, please contact Tina Fitzgerald, Employment Advisor Moore Norman Technology Center 405.364.5763 Ext. 7293 tina.fitzgerald@mntc.edu